## ●登録している住所の変更・メールアドレスの変更

マイページから変更が可能です。操作完了には[ユーザID]と[ユーザパスワード]が必要になります。 [ユーザID]と[ユーザパスワード]は、継続寄付完了時にお届けしたメールに記載されていますので ご確認ください。

#### 《手順》

- 1:こちらのリンク先を開きます。
  - 【ユーザ様専用画面ログインURL】
- » https://credit.j-payment.co.jp/gateway/member/Signin.aspx?aid=102745
   2:[ユーザID]と[ユーザパスワード]を入力して「次へ」をクリックします。

| Login Page                                                                                                    | 店舗URL: http://www.2hj.org                                                                                                    |
|----------------------------------------------------------------------------------------------------|----------------------------------------------------------------------------------------------------|
| マイページログイン画面                                                                                                    | ログインしてあなたの情報を管理                                                                                                    |
| ID/メールアドレス<br>ユーザバスワード<br>ログイン                                                                                   | あなたの登録情報を確認したり編集するには、左側にある画面から、ユーザIDと<br>ユーザパスワードを入力してログインしてください。<br>自動課金の設定・変更もこちらから行うことができます。<br>ユーザID・ユーザパスワードがわからない場合は、 <u>ごちら</u> をご覧下さい。                               |
| SECURED<br>したは、株式会社日本レジストリサービスのSSLサーバ証明書<br>戦も時号化され暖重に保管されるため、第三者に置れることは、<br>社では不正利用について、IPアドレスによる利用者の特定、不正      | を<br>控規用しています。このフォームに入力された情報は最大256ビットの障害化温信により安全な形で送信されます。また、お客様得<br>ございません。 但し、不正利用が発覚した場合、問題語師のためにお客価の情報を利用することもございますのでご了承ください、当<br>利用者データベースの検索などを行い、微屈した満登・追踪・責任追及を行います。 |
| マイページに関するお問い合わせ / 株式会社ROBOT PAYMENT / support@robotpayment.co.jp Copyright (C)2024 ROBOT PAYMENT Inc. All Rights |                                                                                                    |

3:ログイン後、左メニューから「ユーザー情報管理」をクリックします。 4:編集可能になるので情報を変更し「変更する」をクリックします。

| <b>あなたの情報を編集</b><br>ご登録されている情報はいつでもを更で<br>さます。登録情報、総統課金情報、バス<br>ワード、配送先を変更でさます。<br>(ユーザーDIな変更でさません。) | <u>ユーザー傍報管理</u> ><br><b>ユーザー情報管理</b><br>現在登録されているユーザー情報は以下の通りです。 |                     |  |
|----------------------------------------------------------------------------------------------------|------------------------------------------------------------------|---------------------|--|
| <ul> <li>決済履歴一覧</li> </ul>                                                                           | お問い合わせ番号                                                         | 123456              |  |
| ・ ID・パスワード管理                                                                                         | 電話番号                                                             | 08012345678         |  |
| <ul> <li>その他情報管理</li> </ul>                                                                          | メールアドレス                                                          | test@gmail.com      |  |
| CONDINTER                                                                                            | 名前                                                               | てすと テスト             |  |
|                                                                                                    | 郵便番号                                                             | 1000000             |  |
|                                                                                                    | 住所                                                               | 東京都千代田区丸の内1-1-1     |  |
|                                                                                                    | 誕生日                                                              | 1900/01/01          |  |
|                                                                                                    | 登録日時                                                             | 2020/01/01 11:22:33 |  |
|                                                                                                    |                                                                  | 変更する                |  |

以上で完了です。(※変更完了の確認メールは届きません)

# ●継続寄付に使用しているクレジットカードの変更

専用のフォームから変更が可能です。操作完了には[決済番号]と[自動課金番号]が必要になります。 [決済番号]と[自動課金番号]は、継続寄付完了時にお届けしたメールに記載されていますのでご確認 ください。

《手順》

- 1:こちらのリンク先を開きます。
  - 【カード情報変更フォームURL】
- » https://credit.j-payment.co.jp/link/creditcard/auto-charge/update?aid=102745
   2:変更対象となる[決済番号]と[自動課金番号]を入力して「次へ」をクリックします。

| SECOND HARVEST<br>セカンドハーベスト ジャパン         |                                            |              |   |  |  |
|------------------------------------------|--------------------------------------------|--------------|---|--|--|
| 自動課金                                     | 全番号                                        | ID & Passwor | ď |  |  |
| 初回決済番号または決済成功時の決済番号、自動課金番号を入力して<br>ください。 |                                            |              |   |  |  |
| 自動課金番号                                   | 5 例)10000001(半角数字)<br>号 例)1000000001(半角数字) |              |   |  |  |
|                                          |                                            |              |   |  |  |
|                                          |                                            |              |   |  |  |
|                                          | Z                                          | ×م           |   |  |  |

3:情報変更フォームが表示されるので、変更後のカード情報を入力して「次へ」をクリックします。

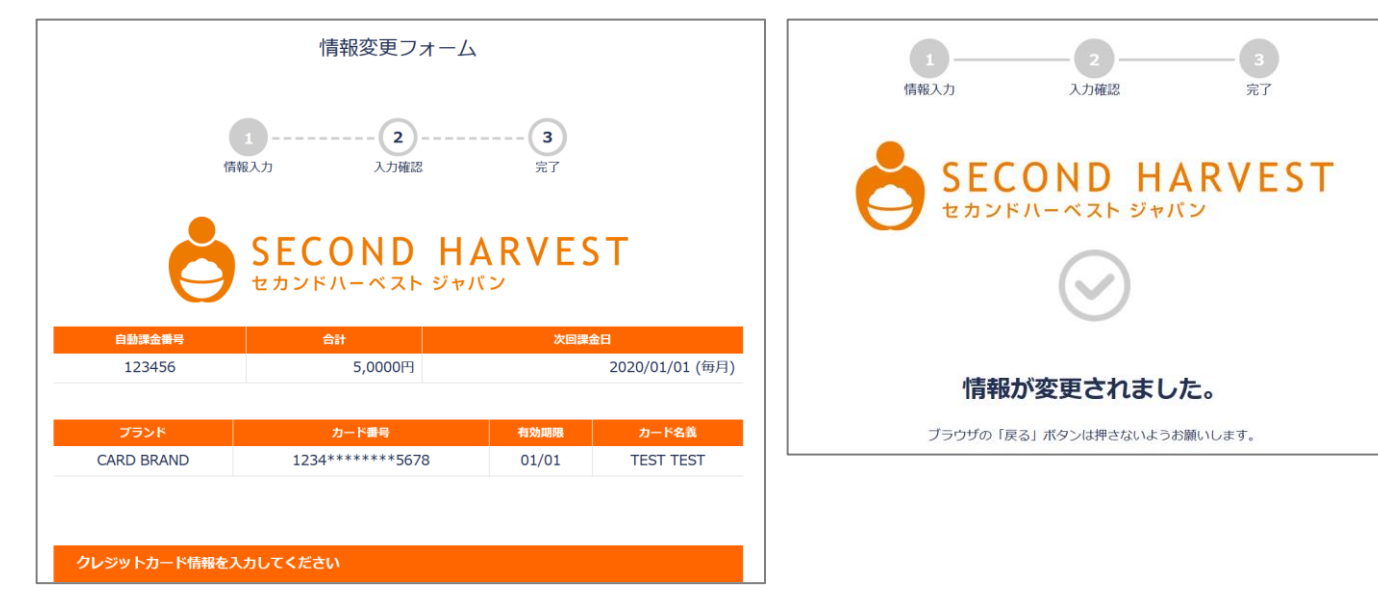

4:更新完了後、確認のメールが届きます。 以上で完了です。

## ●継続寄付を停止する場合

専用のフォームから変更が可能です。操作完了には[決済番号]と[自動課金番号]が必要になります。 [決済番号]と[自動課金番号]は、継続寄付完了時にお届けしたメールに記載されていますのでご確認 ください。

《手順》

- 1: こちらのリンク先を開きます。 【課金停止URL】
  - » https://credit.j-payment.co.jp/link/creditcard/auto-charge/stop?aid=102745
- 2:対象となる[決済番号]と[自動課金番号]を入力して「次へ」をクリックします。

| SECOND HARVEST<br>セカンドハーベスト ジャパン                                    |                   |               |  |  |
|---------------------------------------------------------------------|-------------------|---------------|--|--|
| 自動課金                                                                | 計畫号               | ID & Password |  |  |
| 初回決済番号または決済成功時の決済番号、自動課金番号を入力して<br>ください。<br>決済番号 例11000001 (FERES?) |                   |               |  |  |
| 自動課金番号                                                              | 例)100000001(半角数字) |               |  |  |
|                                                                     |                   |               |  |  |
|                                                                     |                   |               |  |  |
|                                                                     | 1                 | 欠へ            |  |  |

3:停止したい継続寄付であることを確認して「退会」をクリックします。

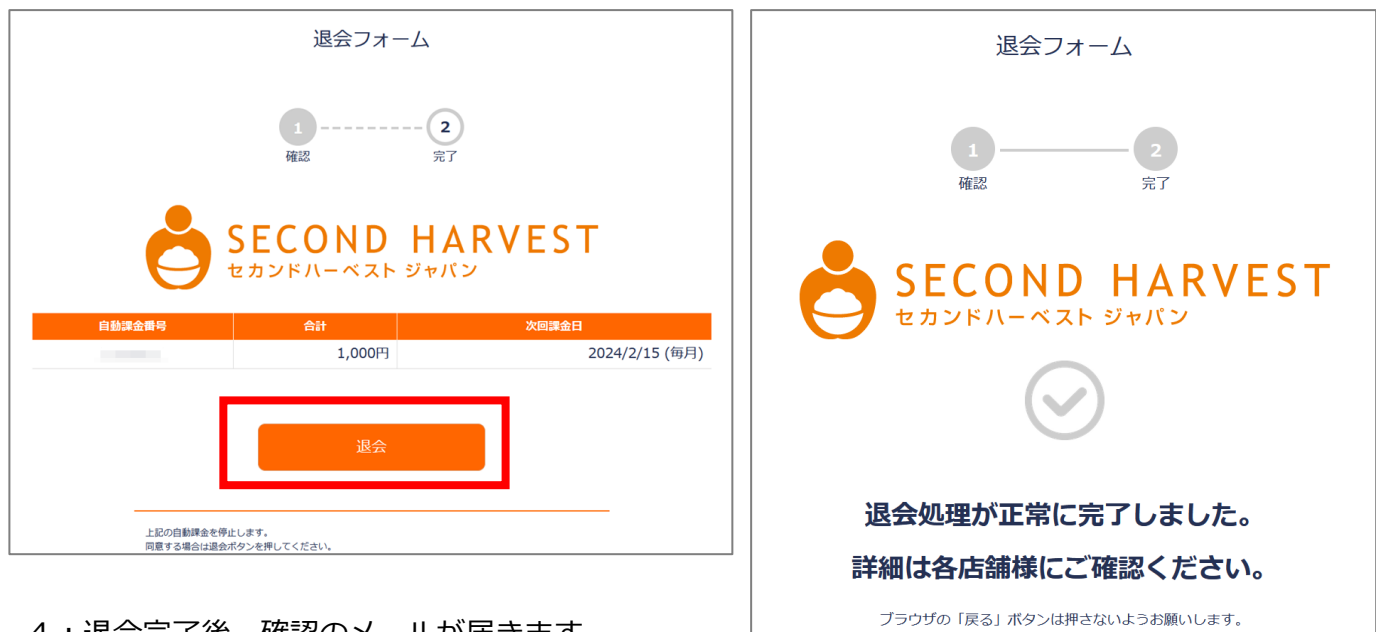

4:退会完了後、確認のメールが届きます。

以上で完了です。

### ●継続寄付の金額を変更する場合

既に継続寄付をしていてその金額を変更する場合は、継続寄付を一度停止後、再度継続寄付のお手続 きをしていただく必要がございます。\_\_\_\_\_

※継続寄付の停止については、別項 ●継続寄付を停止する場合 をご参考ください

なお、再度の継続寄付の際には、既に発行されている[ユーザID]と[ユーザパスワード]を入力することで、登録済みの情報(お名前・住所・クレジットカード情報など)を入力せずともお手続きをすることが可能になっております。

※[ユーザID]と[ユーザパスワード]は、継続寄付完了時にお届けしたメールに記載されていますの でご確認ください。

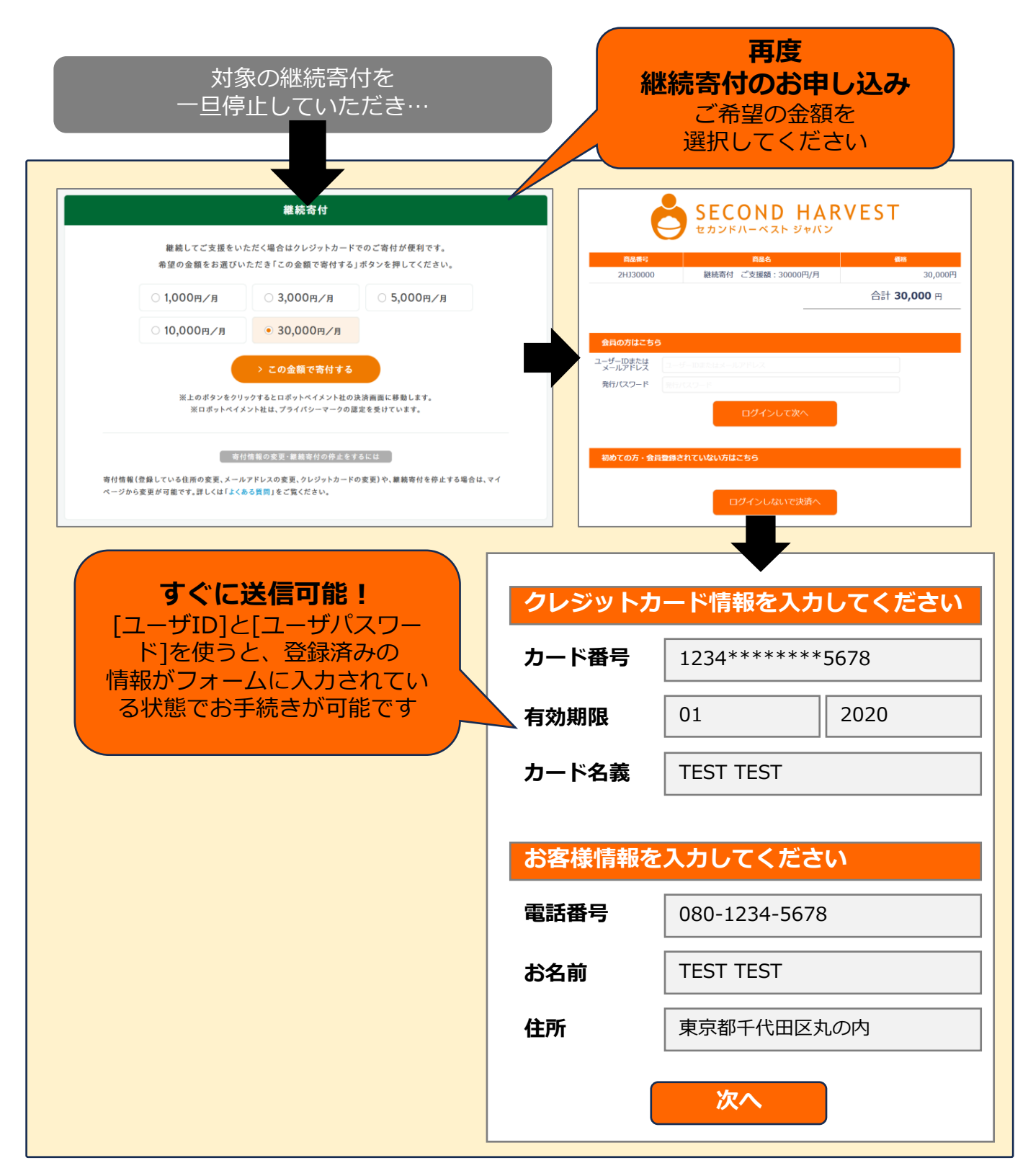